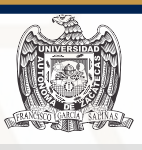

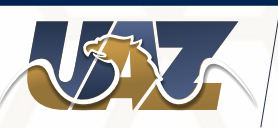

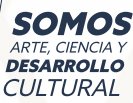

## Agosto-Diciembre 2021 22 nov. al 4 de dic.

Recuperar mi cuenta

2

## EVALUACIÓN ALDESEMPEÑO DOCENTE

## Ingresar a la siguiente dirección: http://portal.uaz.edu.mx

 
 Writerstidid Authorms de Zacateca

 Steins Institucional de Información Administrativa y Financiera

 Como docente de la Universidad Autónoma de Zacatecas puedes acceder a diversas aplicaciones para consultar tú información laboral

 Image: Service a diversas aplicaciones para consultar tú información laboral

 Image: Service a diversas aplicaciones para consultar tú información laboral

 Image: Service a diversa aplicaciones para consultar tú información laboral

 Image: Service a diversa apli paín os banes una cuenta, puedes create Buchenes, ado necesitas una cuenta deber esperante la conservice destruction.

 Image: Entre información laboral

 Image: Entre información laboral

 Image: Entre información laboral

 Image: Entre información laboral

 Image: Entre información laboral

 Image: Entre información laboral

 Image: Entre información laboral

 Image: Entre información laboral

 Image: Entre información laboral

 Image: Entre información laboral

 Image: Entre información laboral

 Image: Entre información laboral

 Image: Entre información laboral

 Image: Entre información laboral

 Image: Entre información laboral

 Image: Entre información laboral

 Image: Entre información laboral

Te recomendamos usar la versión mas reciente del navegador Google Chrome, es gratuito y se puede instalair en cualquier dispositivo.

se puede instalar en cualquier dispositivo.
Descargar.Google Chrome

|    | Liniciar Sesión             |
|----|-----------------------------|
| Co | uario<br>ntraseña<br>Entrar |
|    |                             |

Tu contraseña es la del **sistema de tutorías** , si no estás dentro del programa de tutoría tu contraseña es: **matricula +UAZ** (cuando ingresas por primera vez).

Ingresar en el menú: Escolar

Evaluación Docente

En tú carga académica
 Selecciona a cada uno de los docentes.

Una vez evaluados a todos los docentes dar click en el botón terminar evaluación.

\*Realiza la evaluación vía internet.